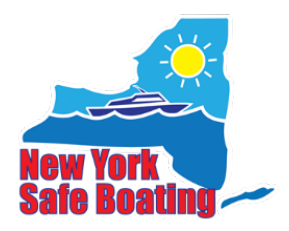

## HOW TO SEND LINKS FOR AN UNLISTED CLASS

- 1) Sign into your account at <a href="https://my.register-ed.com/login/login">https://my.register-ed.com/login/login</a>.
- 2) Click on the calendar icon. Locate the event for which you want to send a link.
- 3) Click on the event, and you will see the following pop-up. Click the "Roster" button in the bottom left-hand corner.

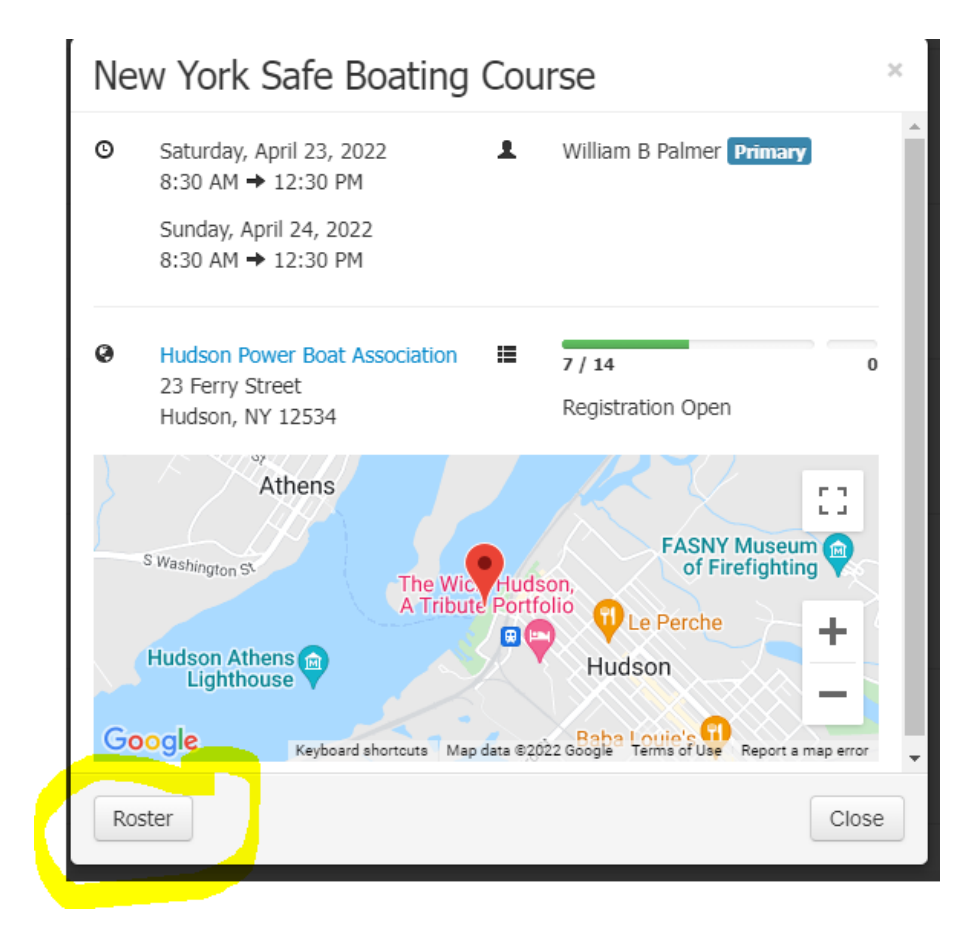

4) This will bring you to the full event details page. In the upper right-hand corner, you will see "Public View." Click that.

| Ka<br>Ev                               | lkomey Enterprises<br>vent Manager        |       |         |        | Acting as William Paimer<br>Back to Admin Log Out |             |                                     |
|----------------------------------------|-------------------------------------------|-------|---------|--------|---------------------------------------------------|-------------|-------------------------------------|
|                                        |                                           | Home  | Profile | Events | Locations                                         | Enrollments | Results                             |
| Event                                  | Roster 7/14 0                             |       |         |        | •                                                 | Public View | Download 🖨 Print                    |
| 178814 Unit<br>New Yo<br>& Edit This E | sted<br>rk Safe Boating Course            |       |         |        |                                                   |             | Add Registration<br>Send Invitation |
| Status                                 | Registration Open                         |       |         |        |                                                   | Add or Re   | move Instructors                    |
| Location                               | Hudson Power Boat Association             |       |         |        |                                                   | Uploa       | ad or Delete Files                  |
| Instructors                            | William Palmer (primary)                  |       |         |        |                                                   |             | Enter Results                       |
| Schedule                               | Saturday, April 23, 2022 8:30am - 12:30pr | 1     |         |        |                                                   |             |                                     |
|                                        | Sunday, April 24, 2022 8:30am - 12:30pr   | 1     |         |        |                                                   |             |                                     |
| 🗌 Last                                 | First Name MI Suffix City                 | State | Zip     | Phone  |                                                   | DOB         | Gender                              |

5) This will bring you to the event page. Copy the URL from the browser and send that in an email to whomever you need to register. They can use that link to register as many people as needed since unlisted events do not create one-time use registration links.

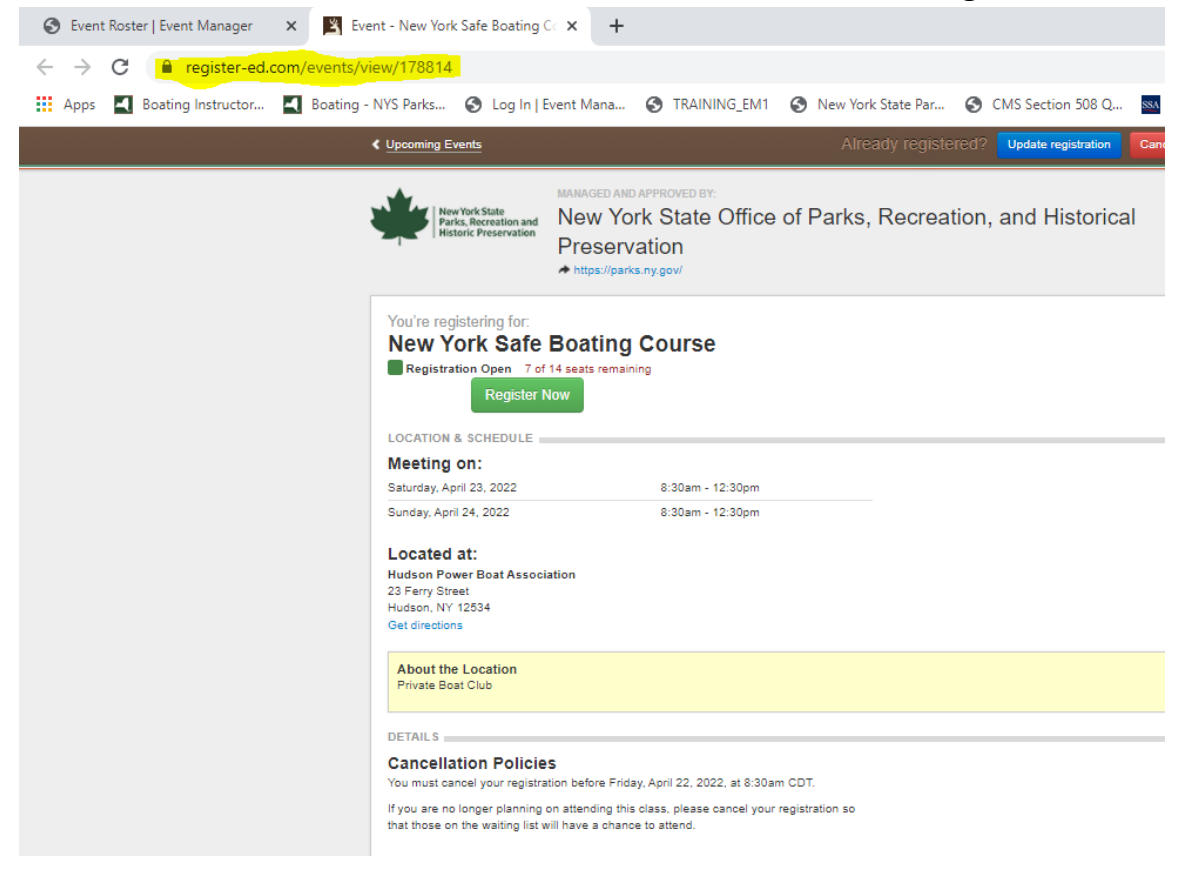

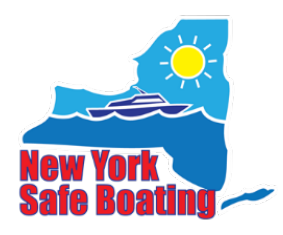

HOW TO SUBMIT CLASS RESULTS \*\*DO NOT mail your course paperwork to OPRHP until you have done this

- 1) Sign into your account at <u>https://my.register-ed.com/login/login</u>.
- 2) Click on the yellow notepad icon for My Event Results.

| Kalkomey Enterprises<br>Event Manage                                                                                                    | er                                                                                        | Home Pro                           | file Events Location:                   | Logged in as Rosaria DiSanto<br>Administration Log Out<br>s Enrollments Results |
|----------------------------------------------------------------------------------------------------|-------------------------------------------------------------------------------------------|------------------------------------|-----------------------------------------|---------------------------------------------------------------------------------|
| Welcome to Event Manager. Here you can s<br>locations, view and print event rosters, inpu<br>profile.<br>Choose one of your upcoming events or cho | et up your events, select ev<br>t event results, and modify<br>pose an item from the menu | ent<br>your MY UPCOM<br>03/31/2022 | ING EVENTS<br>New York Safe Boating Cou | rse NYS OPRHP                                                                   |
| below to get started.                                                                                                    |                                                                                           |                                    |                                         |                                                                                 |
| Manage My Profile                                                                                                    | My Event Schedule                                                                         | Program Locations                  | My Event Enrollments                    | My Event Results                                                                |
|                                                                                                    | Dow                                                                                       | nload the user guide.              |                                         |                                                                                 |
| © 2008-2022 Kalkomey, Inc. All Rights Reserved                                                                                                    |                                                                                           |                                    |                                         | Contact Event Manager Support                                                   |

3) Click on the event from the list that you are submitting results for.

| Home Profile Events Locations Enrollments Results                           |         |
|-----------------------------------------------------------------------------|---------|
| ollowing events. Click on an event to enter results.                        |         |
| rent Name Location Date and Time                                            |         |
| w York Snowmobile Safety Course Coxsackie Yacht Club 12/02/2021 at 09:15 AM |         |
| w York Safe Boating Course NYS OPRHP 01/02/2022 at 08:00 AM                 |         |
| w York Safe Boating Course NYS OPRHP 01/03/2022 at 08:00 AM                 |         |
| w York Safe Boating Course NYS OPRHP 01/03/2022 at 08:00 AM                 |         |
| w York Safe Boating Course NYS OPRHP 02/01/2022 at 08:00 AM                 |         |
| w York Safe Boating Course NYS OPRHP 02/02/2022 at 01:00 PM                 |         |
| w York Safe Boating Course NYS OPRHP 02/24/2022 at 08:00 AM                 |         |
| w York Safe Boating Course NYS OPRHP 03/31/2022 at 01:00 PM                 |         |
|                                                                             |         |
|                                                                             |         |
| Reserved Contact Event Manager                                              | Support |

## 4) Click on the Edit button in the Registration Results box

| Kalkomey Enterprises<br>Event Manager                                                                                                    | Home | Profile | Events | Locations    | Logged in a<br><u>Adm</u> | as Rosaria DiSanto<br>inistration   Loq Out<br>Recults   |
|----------------------------------------------------------------------------------------------------|------|---------|--------|--------------|---------------------------|----------------------------------------------------------|
| Results                                                                                                    | Home | Profile | Events | Locations    | Enroiments                | Print Results                                            |
| 174954<br>New York Safe Boating Course<br>Location NYS OPRHP<br>County Onondaga                                                                                                    |      |         |        |              | A<br>Add or Rem<br>Upload | dd Registration<br>nove Instructors<br>d or Delete Files |
| Instructors       Rosaria DiSanto (primary)       Show all instructors         Schedule       Thursday, March 31, 2022       1:00pm - 5:00pm         Please complete the following information |      |         |        |              |                           | Go to Roster                                             |
| Registration Results                                                                                                    |      |         |        |              |                           | Review                                                   |
|                                                                                                    |      |         |        | You must con | nplete all forms b        | pefore submitting.                                       |
| © 2008-2022 Kalkomey, Inc. All Rights Reserved                                                                                                    |      |         |        |              | Contact Eve               | and Manager Council                                      |

5) Fill in the requested information for each student (highlighted in yellow). Do not forget to include the letter as part of the certificate number!

| Event M                               | anager                            |      |         |        |           |                 |                   |
|---------------------------------------|-----------------------------------|------|---------|--------|-----------|-----------------|-------------------|
|                                       |                                   | Home | Profile | Events | Locations | Enrollments     | Results           |
| Results                               |                                   |      |         |        |           |                 | Print Results     |
| 174954<br>New York Safe Br            | pating Course                     |      |         |        |           |                 | dd Registration   |
| New York Sure De                      | course                            |      |         |        |           | Add or Rem      | ove Instructors   |
| Location NYS OPRHP<br>County Onondaga |                                   |      |         |        |           | Upload          | l or Delete Files |
| Instructors Rosaria DiSan             | to (primary) Show all instructors |      |         |        |           |                 | Go to Roster      |
| Boop, Betty                           | Yes                               |      |         |        | Edit Regi | stration · Remo | ve Registration   |
| Attended all class                    | Yes                               |      |         |        |           |                 |                   |
| sessions? *                           |                                   |      |         |        |           |                 |                   |
| Final Grade *                         |                                   |      |         |        |           |                 |                   |
| Course Result *                       | Pass 🗸                            |      |         |        |           |                 |                   |
| Certification Number                  |                                   |      |         |        |           |                 |                   |
| Sailor-Man, Popeye                    |                                   |      |         |        | Edit Regi | stration Remo   | ve Registration   |
| Attended all class<br>sessions? *     | Yes 🗸                             |      |         |        |           |                 |                   |
| Final Grade *                         |                                   |      |         |        |           |                 |                   |
| Course Result *                       | Pass 🗸                            |      |         |        |           |                 |                   |
| Certification Number                  |                                   |      |         |        |           |                 |                   |
| Test, Ryan                            |                                   |      |         |        | Edit Regi | stration · Remo | ve Registration   |

- 6) **To add a walk-in student,** select Add Registration in the upper right-hand corner (circled in green). Fill in the information from the student's test sheet.
- 7) **To remove a student** who registered, but did not attend the class, click Remove Registration next to their name (circled in red)

8) Once all information is entered, click the blue Save button at the bottom of the page.

| 174954                                                                        | Add Registration                        |
|-------------------------------------------------------------------------------|-----------------------------------------|
| New York Safe Boating Course                                                  | Add or Remove Instructors               |
| Location NYS OPRHP                                                            | Upload or Delete Files                  |
| County Onondaga<br>Instructors Rosaria DiSanto (primary) Show all instructors | Go to Roster                            |
| Schedule Thursday, March 31, 2022 1:00pm - 5:00pm                             |                                         |
|                                                                               |                                         |
| Registration Results                                                          |                                         |
|                                                                               |                                         |
|                                                                               |                                         |
| Boop, Betty                                                                   | Edit Registration · Remove Registration |
| Attended all class Yes  sessions?*                                            |                                         |
|                                                                               |                                         |
| Final Grade * 100                                                             |                                         |
| Course Result * Pass                                                          |                                         |
| Certification Number z12345                                                   |                                         |
|                                                                               |                                         |
| Sailor-Man, Popeye                                                            | Edit Registration · Remove Registration |
| Attended all class Yes                                                        |                                         |
| sessions?                                                                     |                                         |
| Final Grade * 88                                                              |                                         |
| Course Result * Pass                                                          |                                         |
| Certification Number v854321                                                  |                                         |
|                                                                               |                                         |
| Test, Ryan                                                                    | Edit Registration · Remove Registration |
| Attended all class Yes 🗸                                                      |                                         |
| sessions? *                                                                   |                                         |
| Final Grade * 92                                                              |                                         |
| Course Result * Pass                                                          |                                         |
| Certification Number ×456789                                                  |                                         |
|                                                                               |                                         |
| Cancel                                                                        | Save                                    |
|                                                                               |                                         |
| © 2008-2022 Kalkomey, Inc. All Rights Reserved                                | Contact Event Manager Support           |
|                                                                               |                                         |

9) This will bring you back to the event's main Results page. Click the green Review button at the bottom of the page

| Kalkomey Enterprises<br>Évent Manager                                                 |      |         |        |           | Logged in a<br><u>Admi</u> | s Rosaria DiSanto<br>nistration Log Out |
|---------------------------------------------------------------------------------------|------|---------|--------|-----------|----------------------------|-----------------------------------------|
|                                                                                       | Home | Profile | Events | Locations | Enrollments                | Results                                 |
| Results                                                                               |      |         |        |           |                            | Print Results                           |
| 174954<br>Now York Cofe Depting Course                                                |      |         |        |           | A                          | dd Registration                         |
| New York Sale Boaung Course                                                           |      |         |        |           | Add or Rem                 | ove Instructors                         |
| Location NYS OPRHP                                                                    |      |         |        |           | Upload                     | or Delete Files                         |
| County Onondaga<br>Instructors Rosaria DiSanto (primary) Show all instructors         |      |         |        |           |                            | Go to Roster                            |
| Schedule Thursday, March 31, 2022 1:00pm - 5:00pm                                     |      |         |        |           |                            |                                         |
| Please complete the following information<br>Registration Results<br>Complete<br>Edit |      |         |        |           |                            | Review                                  |
| © 2008-2022 Kalkomey, Inc. All Rights Reserved                                        |      |         |        |           | Contact Eve                | nt Manager Support                      |

10) Double check your entries for typos, the click the green Submit Results button at the bottom left of the page

| Kalkomey En<br>Event M                                             | terprises<br>anager                                                                                    |      |         |        |                               | Logged in a<br><u>Adm</u> | as <b>Rosaria DiSanto</b><br>inistration   Log Out |
|--------------------------------------------------------------------|----------------------------------------------------------------------------------------------------|------|---------|--------|-------------------------------|---------------------------|----------------------------------------------------|
|                                                                    |                                                                                                    | Home | Profile | Events | Locations                     | Enrollments               | Results                                            |
| Results                                                            |                                                                                                    |      |         |        |                               |                           | Print Results                                      |
| <sup>174954</sup><br>New York Safe Bo                              | pating Course                                                                                          |      |         |        |                               | A<br>Add or Rem           | Add Registration                                   |
| Location NYS OPRHP<br>County Onondaga<br>Instructors Rosaria DiSan | to (primary)                                                                                           |      |         |        |                               | Upload                    | d or Delete Files<br>Go to Roster                  |
| Schedule Thursday, Mar                                             | rch 31, 2022 1:00pm - 5:00pm                                                                           |      |         |        |                               |                           |                                                    |
| Review Results                                                     |                                                                                                    |      |         |        |                               |                           |                                                    |
| Student Results                                                    |                                                                                                    |      |         |        |                               |                           |                                                    |
| Betty Boop B<br>A<br>F                                             | Birth Date: 02/14/1944<br>Attended all class sessions?: Yes<br>Final Grade: 100<br>Course Result: Pass |      |         |        | Student To<br>90 - 100        | otals                     | 2                                                  |
| Popeye Sailor-Man B                                                | Certification Number: z12345<br>Birth Date: 10/05/1960                                                 |      |         |        | 80 - 89<br>70 - 79<br>60 - 69 |                           | 1<br>0<br>0                                        |
| F                                                                  | Final Grade: 88<br>Course Result: Pass<br>Certification Number: y654321                                |      |         |        | 50 - 59<br>40 - 49<br>30 - 39 |                           | 0<br>0<br>0                                        |
| Ryan Test B<br>A<br>F                                              | Birth Date: 02/02/2000<br>Attended all class sessions?: Yes<br>Final Grade: 92                         |      |         |        | 20 - 29<br>10 - 19<br>0 - 9   |                           | 0                                                  |
|                                                                    | Jourse Result: Pass<br>Certification Number: x456789                                                   |      |         |        | Registratio                   | ns                        | 3                                                  |
| Submit Results<br>These results cannot be subm                     | itted because the event has not ended yet.                                                             |      |         |        |                               |                           |                                                    |
|                                                                    |                                                                                                    |      |         |        |                               |                           | Go Back                                            |

11) Once results are submitted, please mail all your paperwork to OPRHP.

Reminder – Please return any voided or destroyed forms, but you do not need to enter them in this system.